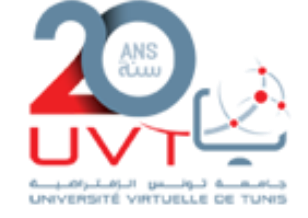

#### Prise en main du logiciel BigBlueButton via la plateforme FAD

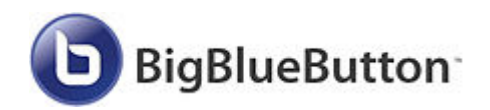

Ce tutoriel vous apprendra à paramétrer l'activité BBB et vous conseillera sur les bonnes pratiques à adopter pour bien préparer vos sessions de classe virtuelle.

#### Présentation du logiciel BigBlueButton

 La plateforme FAD de L'Université Virtuelle de Tunis vous donne la possibilité de créer une session de visioconférence
 BBB intégrée dans votre cours vous permettant des échanges synchrones avec vos étudiants.

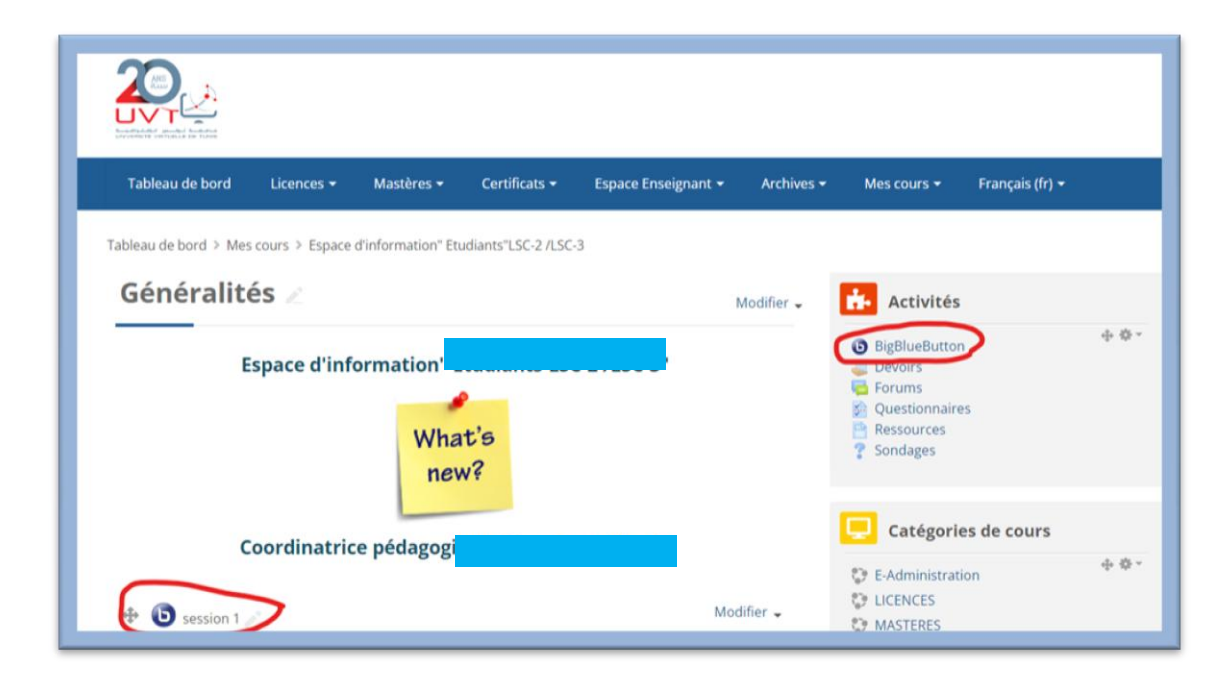

## Création d'une session BBB (01)

- Depuis votre espace de cours (Activez le mode édition).
- Cliquez sur ajouter une ressource ou une activité.
- Choisissez **BigBlueButton**.

| Ajouter | une activité o     | u ressource                |               |       | ×            | 1   |
|---------|--------------------|----------------------------|---------------|-------|--------------|-----|
| Recherc | her                |                            |               |       | Q            | ]   |
| Tout A  | ctivités Ressou    | rces                       |               |       |              | - e |
| 2       |                    | 6                          |               |       |              |     |
| Atelier | Base de<br>données | BigBlueButton              | Carte mentale | Chat  | Consultation | -   |
|         |                    |                            | ☆ ①           | ☆ ①   | ☆ (j)        |     |
|         |                    | <b>D</b><br>Enregistrement | ts            |       |              |     |
| Devoir  | Dossier            | BBB                        | Fichier       | Forum |              | 0   |
| 20      | 2 12 U             | \$ U                       | 17 U          | ¥ 0   |              | -   |

# Création d'une session BBB (02)

- Une fois sur la page de création de l'activité :
- Le premier paramètre à compléter est le :
- \*Nom de la conférence \*
- Donnez un nom à votre session.
- Vous pouvez ajouter une description de l'activité en cliquant dans les Réglages généraux sur Afficher Plus.

| Tableau de bord                  | Licences <del>-</del> | Mastères 🕶        | Certificats <del>-</del> | Espace Enseignant <del>-</del> | Archives 🗸 |
|----------------------------------|-----------------------|-------------------|--------------------------|--------------------------------|------------|
| Tableau de bord 🔌 Mes            | s coul                |                   | SC                       | -3 > Ajout BigBlueButton       |            |
| 🕒 Ajout B                        | igBlueB               | utton ®           |                          |                                |            |
| ⑦ Type de conférer               | Salle                 | Activité avec e   | nregistrements           | ~                              |            |
| <ul> <li>Réglages gér</li> </ul> | néraux                |                   |                          |                                |            |
| Nom de la confére                | ence                  |                   |                          |                                |            |
| Notifier ce cha                  | ngement aux ut        | ilisateurs inscri | ts 🕐                     |                                |            |
|                                  | Affiche               | er plus           |                          |                                |            |
| Paramètres                       | de l'activité         | e/salle           |                          |                                |            |
| Vue pour l'er                    | nregistrem            | ent               |                          |                                |            |
| 🔻 Rôle attribué                  | e pendant l           | a session (       | en direct                |                                |            |

# Création d'une session BBB (03)

- La description s'affiche sur la page de la session avant que les étudiants ne se connectent. Cela peut être utile pour placer un mot d'accueil, rappeler des consignes, les dates etc.
- Vous devez activer et paramétrer la date et l'heure d'ouverture et de fermeture de la session.
- Allez tout en bas et cliquez sur le bouton [Enregistrer et afficher].

| Accès ouvert                          | 1 *      | septembre 🛩       | 2022     | ~   | 12    | ~    | 18   | ~ |   | Acti |
|---------------------------------------|----------|-------------------|----------|-----|-------|------|------|---|---|------|
| Accès clos                            | 1 ~      | septembre 🛩       | 2022     | ~   | 12    | ~    | 18   | ~ |   | Acti |
| <ul> <li>Réglages courants</li> </ul> |          |                   |          |     |       |      |      |   |   |      |
| ⑦ Disponibilité                       | Affiche  | r sur la page de  | cours    |     |       |      |      |   | ~ |      |
| ⑦ Numéro d'identification             |          |                   |          |     |       |      |      |   |   |      |
| ⑦ Mode de groupe                      | Aucun    | groupe 🖌          |          |     |       |      |      |   |   |      |
|                                       | Ajout    | er une restrictio | n de gro | upe | /grou | iper | nent |   |   |      |
| Restriction d'accès                   | 5        |                   |          |     |       |      |      |   |   |      |
| - Compétences                         |          |                   |          |     |       |      |      |   |   |      |
| ⑦ Compétences de cours                | Aucune s | élection          |          |     |       |      |      |   |   |      |
|                                       | Decharg  | bor               |          |     |       |      |      |   |   |      |

# Connexion à la session (01)

• Cliquez sur la session **BBB** créée.

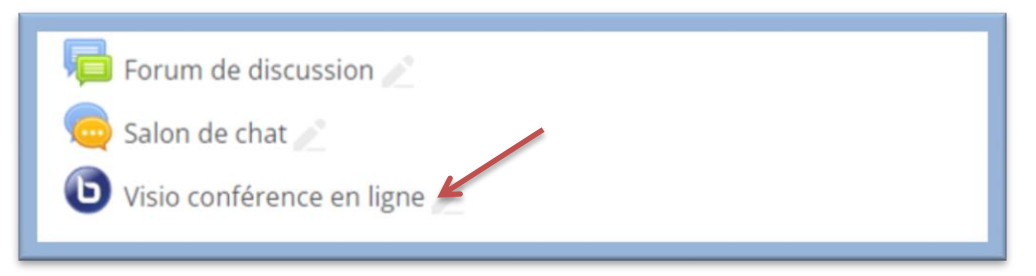

- Pour un étudiant, en cliquant sur l'activité, il se retrouvera directement dans la salle qui porte le nom de son groupe, sans possibilité d'aller voir les salles des autres.
- Pour un enseignant, en cliquant sur l'activité, il aura une boite de sélection permettant de rejoindre la salle qu'il souhaite.

| ll y a une salle de | conférence pour chaque groupe et vous avez accès à plusieurs d'entre elles. Assurez-vous de choisir la bonne. |
|---------------------|----------------------------------------------------------------------------------------------------|
| Groupes séparés     | Tous les participants V                                                                                       |

# Connexion à la session (02)

Vous devez indiquer votre groupe d'étudiants.

| Groupes séparés       | Tous les participants 🖌                                               |
|-----------------------|-----------------------------------------------------------------------|
| Visio test (          | Tous les participantsMPQHSE21-S2-2021MPQHSE22-S2-2021MPQHSE23-S2-2021 |
| Cette salle de confér | ence est prête. Vous pouvez rejoindre la session maintenant.          |
| Entrer dans la s      | ession                                                                |

• Cliquez maintenant sur le bouton Entrer dans la session

# Connexion à la session (03)

 Une fenêtre s'ouvre vous demandant si vous souhaitez rejoindre l'audio : 2 options :

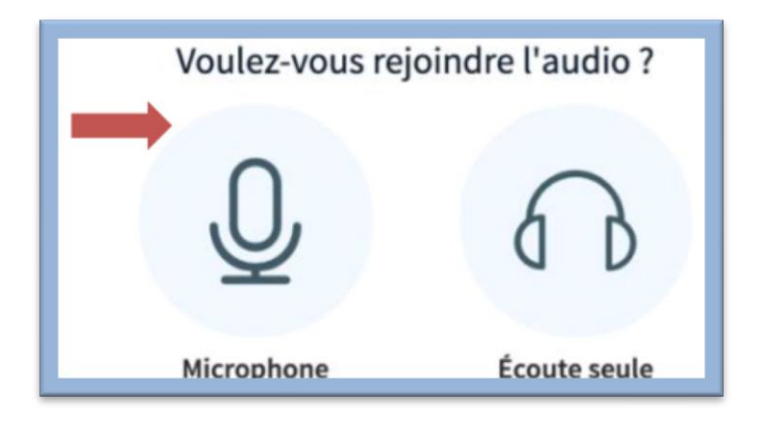

- **Microphone** : cette option permet d'activer votre micro immédiatement à l'entrée dans la session.
- Écoute seule : permet de rejoindre la session sans micro, vous pouvez juste entendre les discussions.

# Connexion à la session (04)

(Ces réglages peuvent être modifiées une fois dans la session)

- En tant que propriétaire de la session, sélectionnez **Microphone** : Une autorisation d'activer votre microphone va vous être demandée à la première connexion.
- Éventuellement choisissez votre micro actif, et cliquez sur
- « Autoriser ».

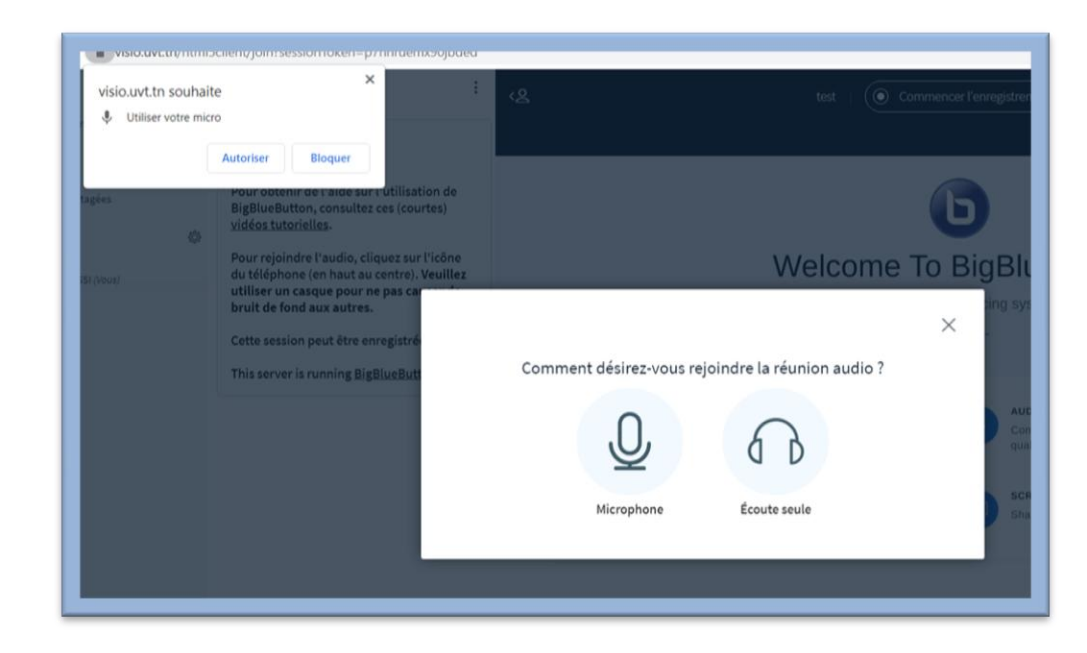

# Connexion à la session (05)

L'application lance aussi un test du microphone, si celui-ci est concluant cliquez sur **Oui**.

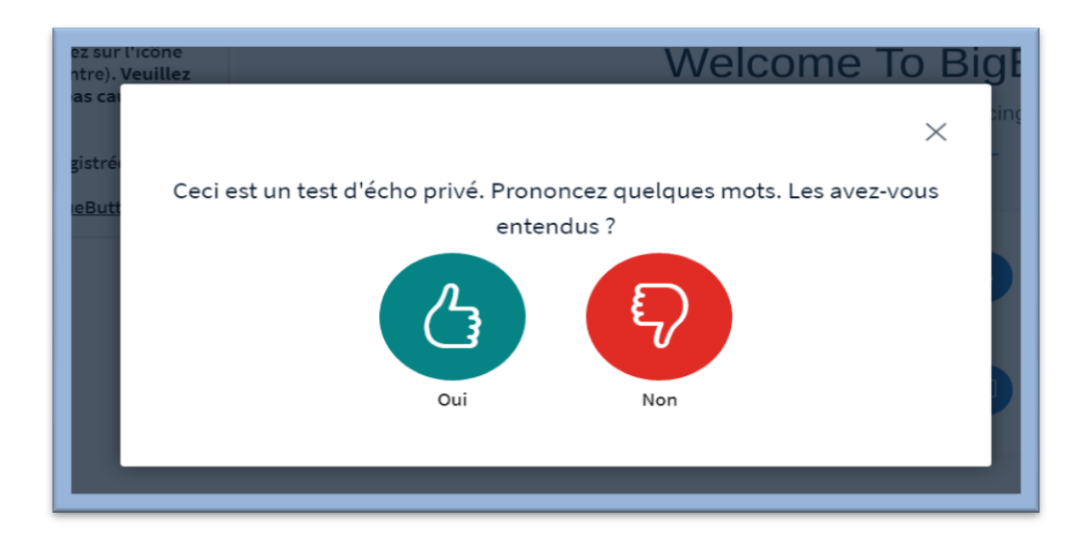

En cas de mauvaise manipulation, vous pouvez recharger la page pour faire réapparaître la demande.

Une pop-up surgit pour vous confirmer que le son est activé.

#### Interface et gestion de votre session

 Partie principale : Webcam, zone de présentation et gestion de la visioconférence.

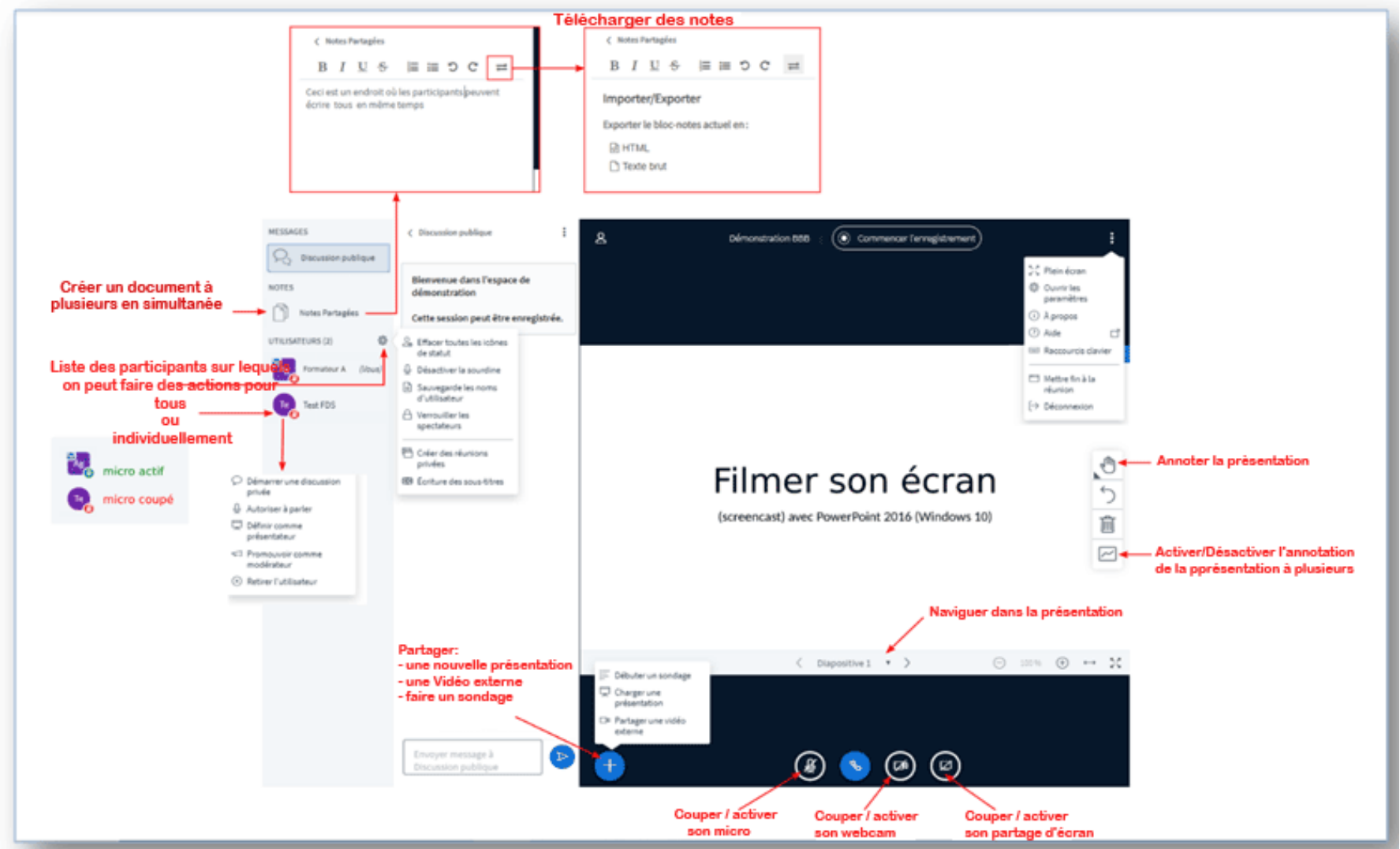

# Activation de la webcam (1)

 En bas de l'écran, cliquez sur le bouton barré avec une caméra :

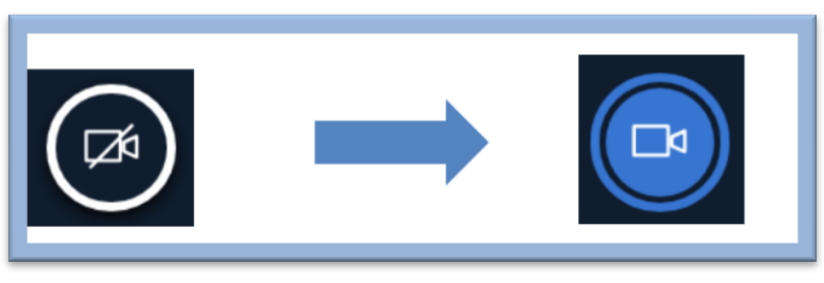

**Une boite de dialogue s'ouvre :** il est possible que vous ayez avant des messages vous demandant d'autoriser l'usage de votre webcam.

• Laissez les paramètres par défaut.

# Activation de la webcam (2)

 Cliquez sur « Commencer à partager », votre webcam est alors active.

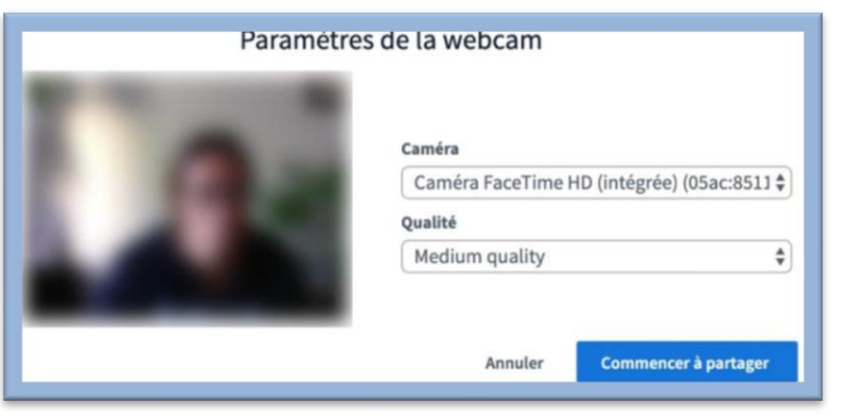

 Votre webcam s'affiche alors au-dessus d'une présentation si elle est présente.

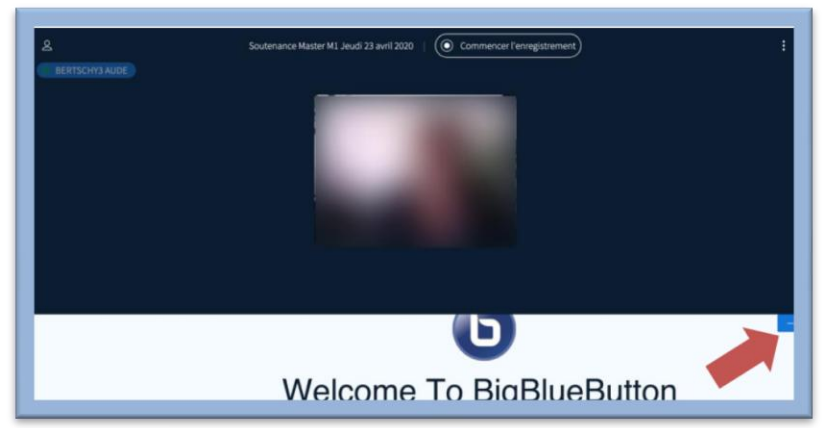

## **Utilisateurs et Fil de discussion (1)**

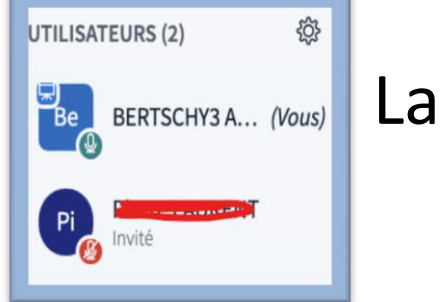

La liste d'utilisateurs s'affiche à gauche.

- Fil de discussion: A côté des utilisateurs, le fil de discussion permet des échanges écrits avec tous les participants ou avec un participant en privé :
- Pour démarrer une **discussion privée** avec quelqu'un il suffit de cliquer sur son nom dans la liste des utilisateurs.

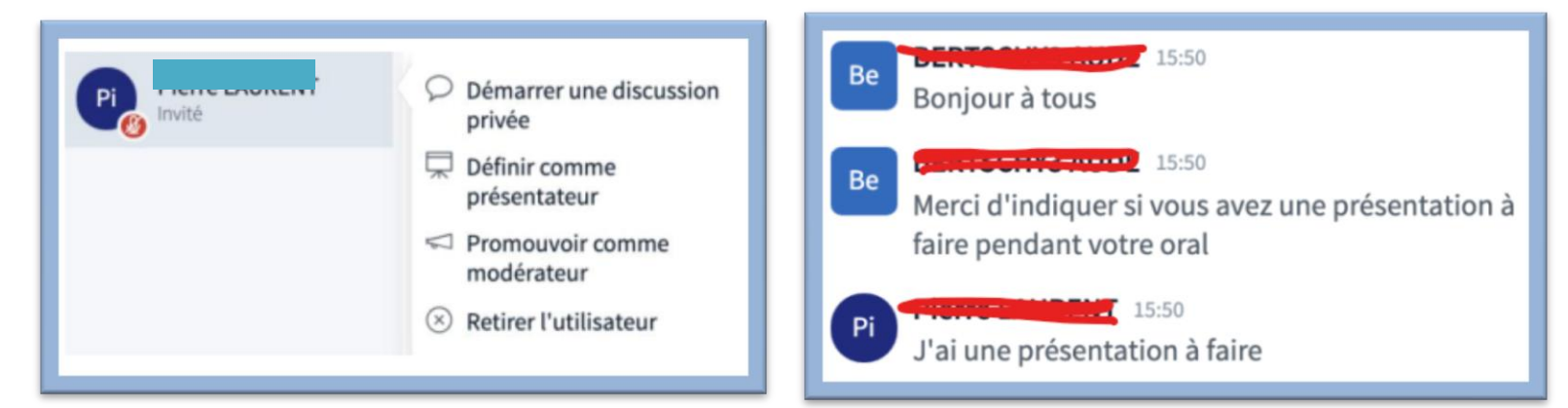

## **Utilisateurs et Fil de discussion (2)**

En tant que propriétaire de la session, vous êtes toujours situé en premier dans la liste avec la mention (vous) à côté de votre nom.

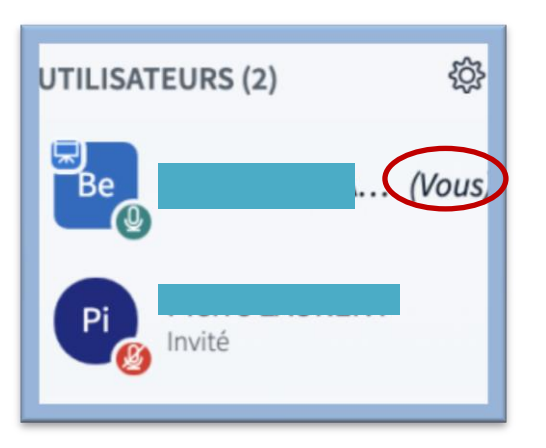

En bas à droite, vous avez les icônes d'indication de votre audio :

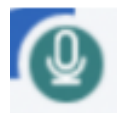

Cette icône indique que votre micro est actif.

## **Utilisateurs et Fil de discussion (3)**

Cette icône indique que votre micro est désactivé : à privilégier quand vous ne parlez pas pour éviter les parasites.

Cette icone indique que la personne est en « audio seule ».

Pour pouvoir parler, la personne doit cliquer sur l'icône pour désactiver l'audio seule, puis cliquer sur l'icone « téléphone barré » 💽 et choisir l'option Micro.

#### **Gestion des utilisateurs (1)**

• Quand vous cliquez sur votre nom :

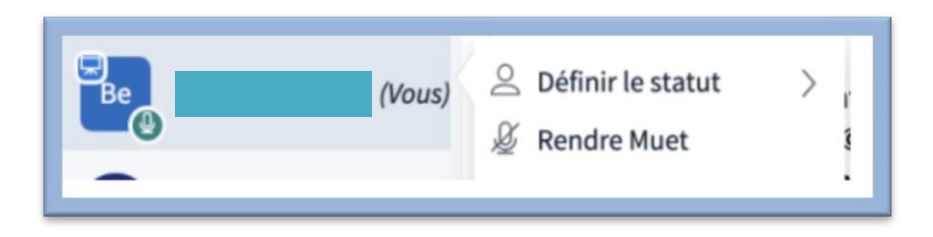

• Vous pouvez définir votre statut avec un emoji :

| <        | Retour           |
|----------|------------------|
| 0        | Éloigné          |
| 1        | Lever la main    |
| <b>:</b> | Indécis          |
| ٢        | Désorienté       |
| $\odot$  | Triste           |
| 0        | Ravi             |
| ٢        | Applaudissements |
| 6        | Favorable        |
| -        |                  |

Défavorable

Celui-ci va alors s'afficher au centre de votre icône principale :

Vous recliquez sur votre nom pour effacer le statut.

#### **Gestion des utilisateurs (2)**

En haut à droite de la liste des utilisateurs, la roue crantée permet la gestion générale des utilisateurs

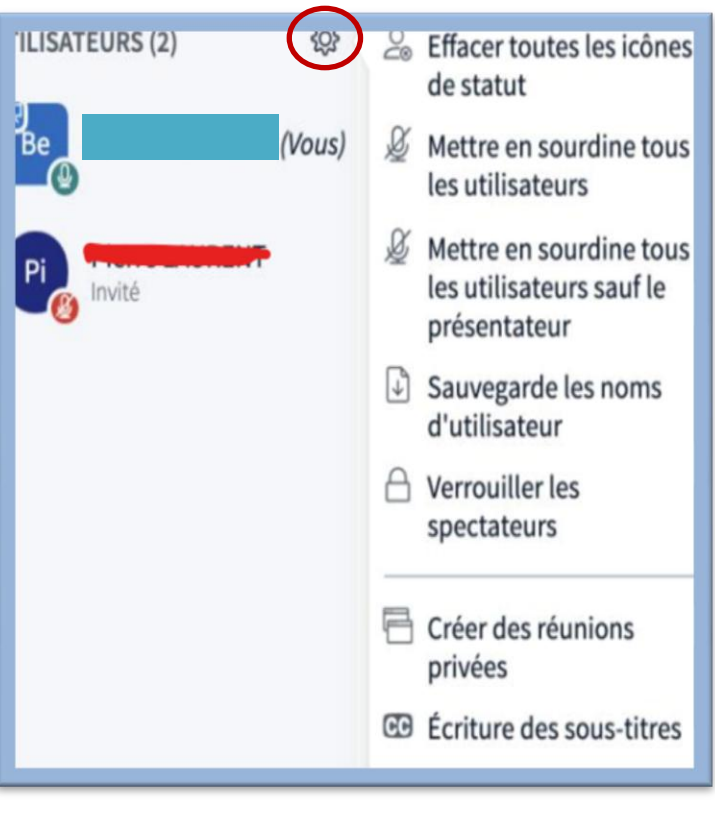

**Plusieurs options sont disponibles :** 

- Effacer toutes les icônes de statut.
- Mettre en sourdine tous les utilisateurs : utile quand plusieurs participants ont leurs micros ouverts pendant une présentation.

• Mettre en sourdine tous les utilisateurs sauf le présentateur: (celui-ci ne sera pas coupé).

## **Gestion des utilisateurs (3)**

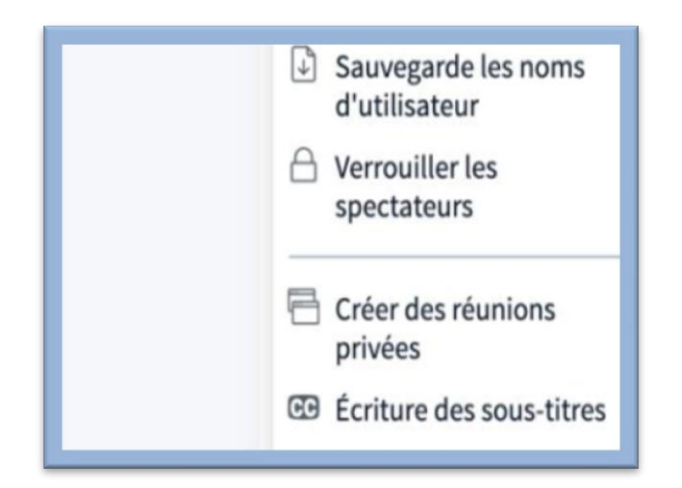

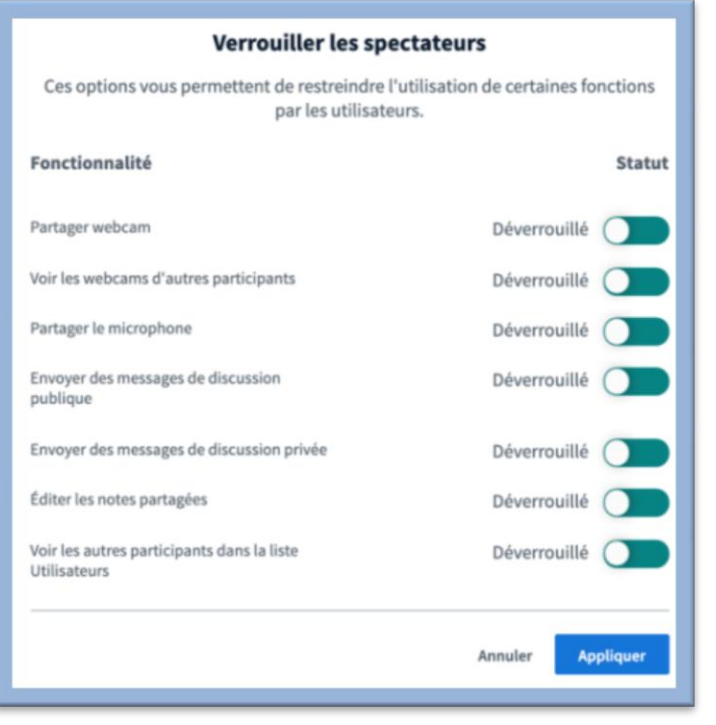

• Sauvegarder les noms d'utilisateur : cela vous permet de télécharger un fichier .txt avec les noms de tous les participants (utile pour une liste d'appel).

#### • Verrouiller les spectateurs :

ils ne pourront plus réaliser les actions sélectionnées pendant toute la durée de la session.

## **Gestion des utilisateurs (4)**

En tant que propriétaire, vous pouvez également gérer chaque utilisateur individuellement en cliquant sur son

nom.

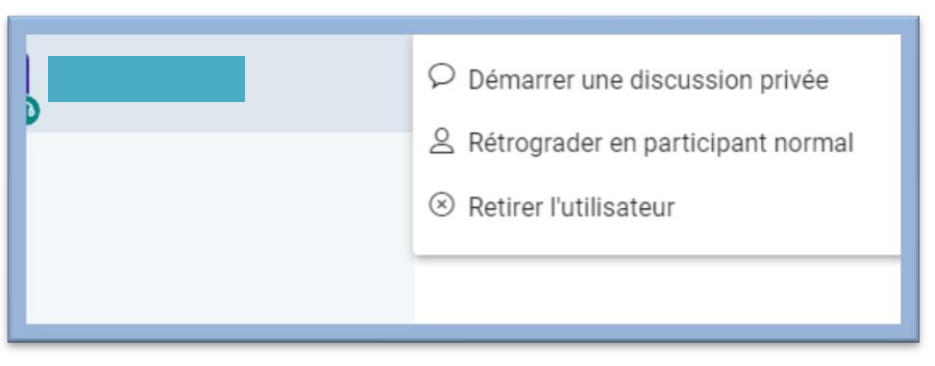

- Démarrer une discussion privée dans le fil de discussion.
- Promouvoir comme modérateur : vous donnez à la personne des droits de gestion des utilisateurs.
- **Retirer l'utilisateur** : fait sortir l'utilisateur de la salle virtuelle (il n'est pas banni et peut revenir si besoin).

## **Gestion des utilisateurs (5)**

 Définir comme présentateur : cela lui permet de télécharger une présentation ou d'activer son partage d'écran.

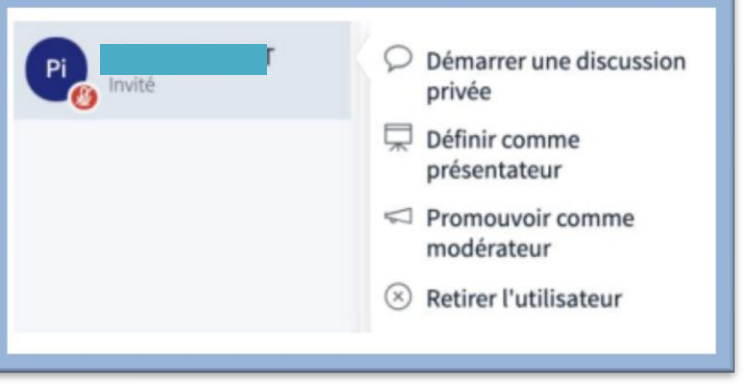

<u>A noter</u> : en tant que propriétaire de la session, vous avez toujours la possibilité de récupérer les droits de présentation, même si une personne à qui vous avez délégué le rôle de présentateur ne vous le rend pas.

## Faire une présentation (1)

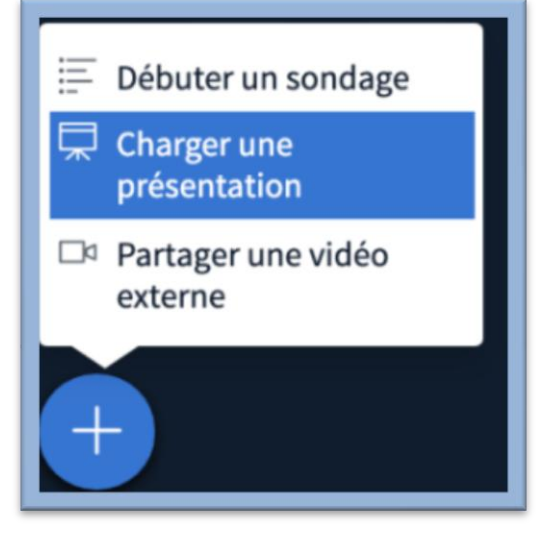

En bas à gauche de l'écran, vous avez une icône avec un « + », cliquez dessus plusieurs options sont possibles :

 Sélectionnez l'option « Charger une présentation »

Une fenêtre s'ouvre : vous allez télécharger ou faire glisser votre fichier (possible d'y mettre plusieurs en même temps).

#### Faire une présentation (2)

Pour déposer un document il faut "glisser-déposer" votre fichier dans la zone ou parcourir votre explorateur de fichier pour le sélectionner.

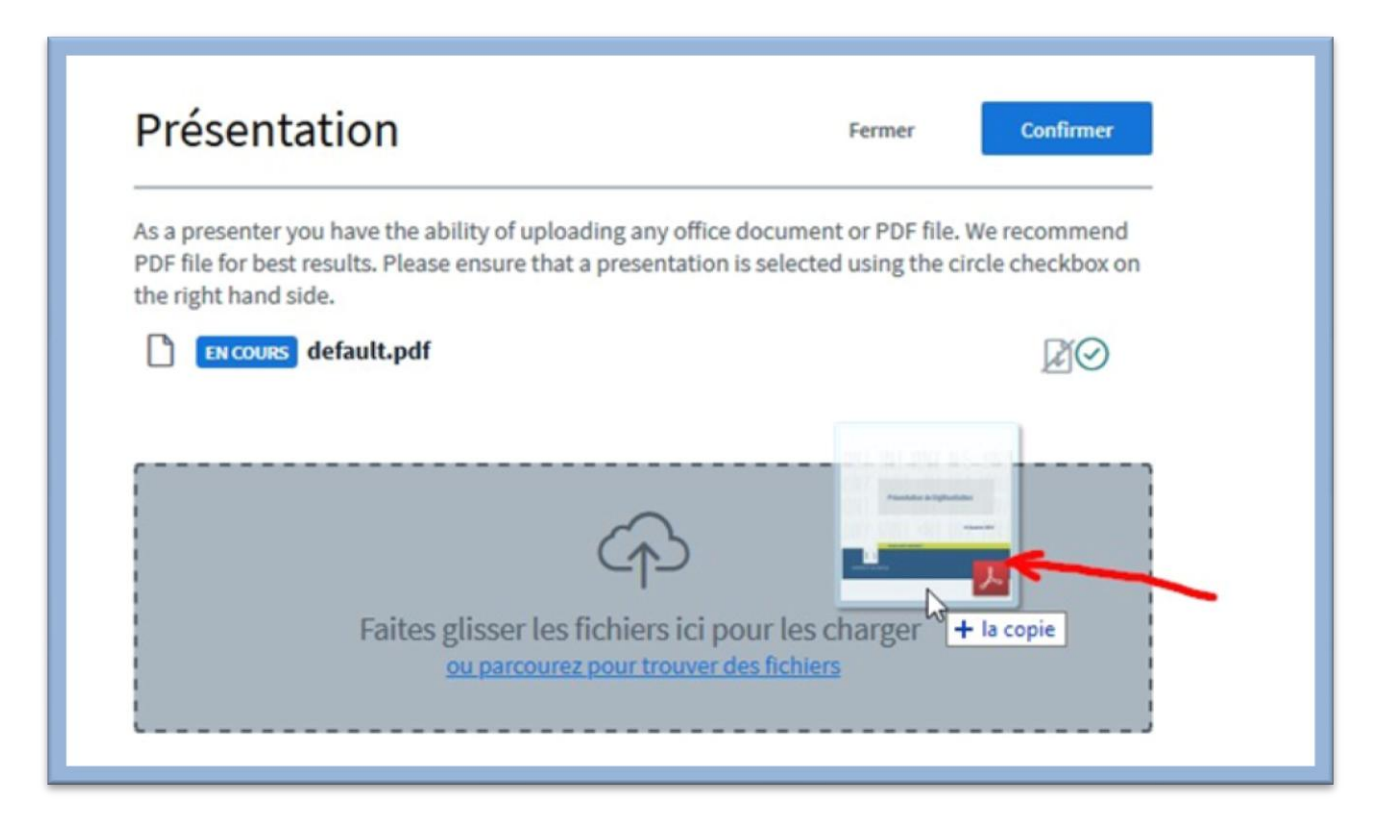

### Faire une présentation (3)

• Le document s'affiche dans la liste des documents disponibles :

| EN COURS default.pdf | RO                       |
|----------------------|--------------------------|
| UTLN-BBB-accueil.pdf | Prêt à être chargé 🕅 🔿 🔟 |

Cliquez sur Télécharger en haut à droite de la fenêtre:

| Présentation            | Fermer Télécharger    |
|-------------------------|-----------------------|
| La conversion se fait : |                       |
| UTLN-BBB-accueil.pdf    | Conversion de fichier |

## Faire une présentation (4)

- Le document est alors présenté sur l'interface de BBB (s'il n'apparaît pas sur votre écran, cliquez sur le bouton « Restaurer la présentation en bas à droite » .
- Pour présenter un autre document ou supprimer ce dernier, il vous suffit de recliquer sur le bouton + en bas à droite de l'écran.

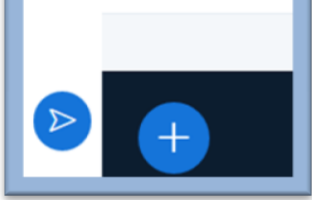

| default.pdf                   | Supprimer la présentation |
|-------------------------------|---------------------------|
| EN COURS UTLN-BBB-accueil.pdf |                           |
|                               |                           |

## Faire une présentation (5)

Pour partager votre écran : Il suffit de sélectionner l'icône à côté de celui du webcam en bas de l'écran.

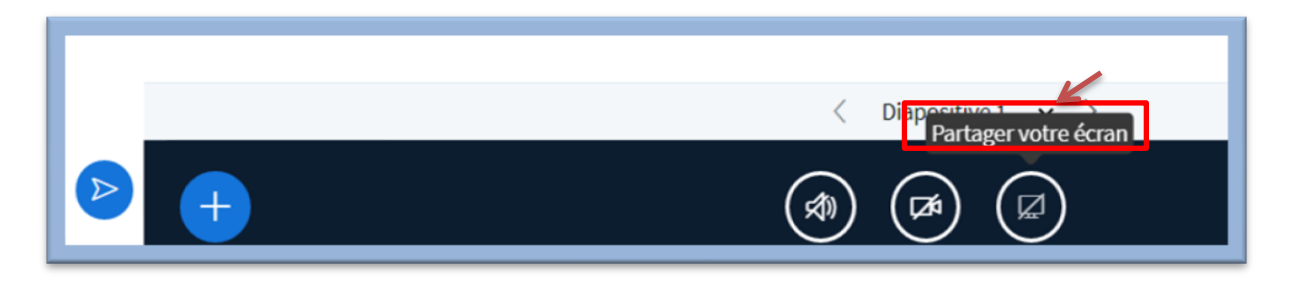

• Vous avez la possibilité de partager tout votre écran ou juste une application préalablement ouverte.

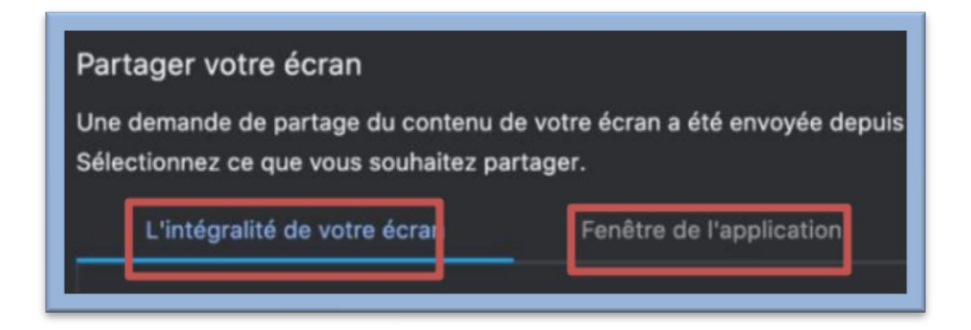

#### Faire une présentation (6)

A l'écran, les usagers auront donc l'interface suivante : avec les webcams actives + le partage d'écran.

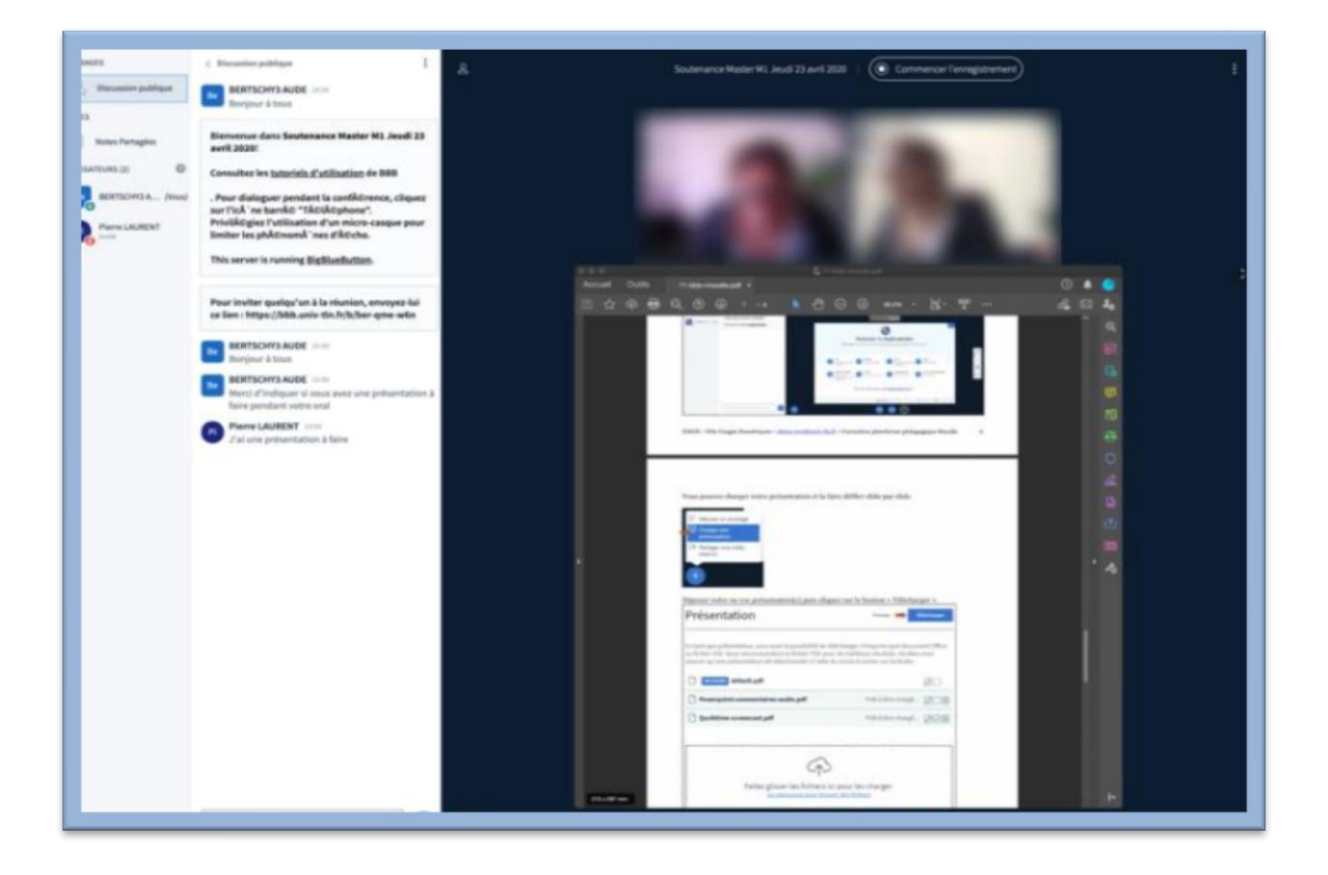

## Faire une présentation (7)

 Pour arrêter le partage, il suffit de cliquer Arrêter le partage en bas de l'écran ou sur l'icône Partage en bas de l'interface.

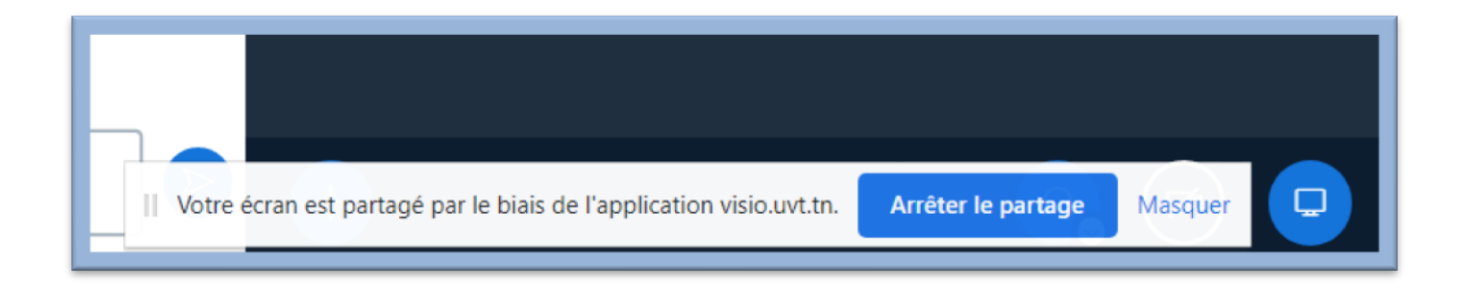

 La présentation peut être restaurée à tout moment en cliquant sur l'icône « Restaurer la présentation » en bas à droite .

# **Enregistrer une session**

- Pour débuter l'enregistrement cliquez sur le bouton affiché en haut de l'écran Commencer l'enregistrement
- Vous pouvez à tout moment mettre l'enregistrement en pause en cliquant à nouveau sur ce bouton et reprendre l'enregistrement ultérieurement.
- L'enregistrement ne sera pas disponible immédiatement, il faudra attendre que le serveur BigBlueButton prépare le média.

#### **Quitter la session**

 Pour quitter la session, cliquez sur les 3 boutons en haut à droite :

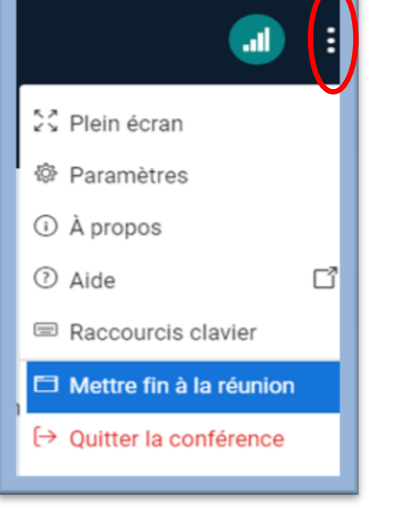

<u>A noter</u> : Il est donc fortement recommandé que vous cliquiez sur l'option <u>Mettre fin à la réunion</u> (dans le menu en haut à droite), pour terminer l'enregistrement immédiatement et déconnecter l'ensemble des participants.

## Consulter l'enregistrement de la session

Sur Moodle, entrez dans l'activité BBB : la liste des enregistrements apparaît en dessous du bouton d'accès à la session.

| Entrer dans la | session |             |                                                     |                              |       |
|----------------|---------|-------------|-----------------------------------------------------|------------------------------|-------|
| nregistrer     | ments   |             |                                                     |                              |       |
| Lecture        | Nom     | Description | Aperçu                                              | Date                         | Durée |
| Présentation   |         |             |                                                     | mer. 9 févr. 2022, 23:12 CET | 0     |
|                |         |             | Survolez une image pour la voir en taille<br>réelle |                              |       |

Dans cette liste vous pouvez voir l'enregistrement, sa date, sa durée ainsi qu'un aperçu. Cliquez sur Présentation pour lancer le visionnage de l'enregistrement choisi.